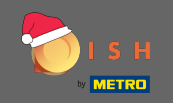

Pierwszym krokiem jest otwarcie witryny dish.co. Następnie kliknij Zarejestruj się w prawym górnym rogu.

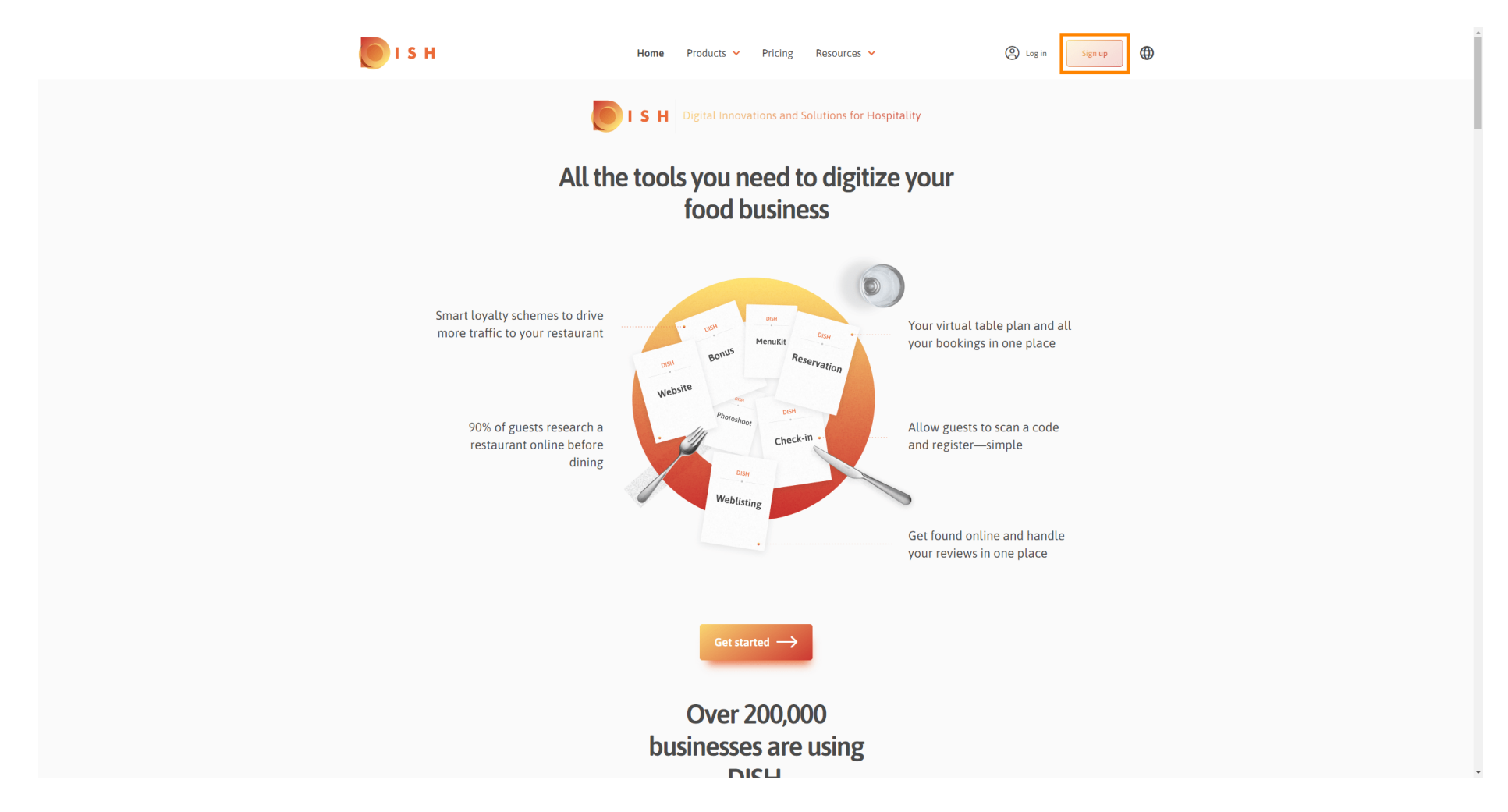

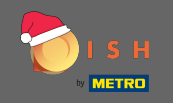

Wpisz imię, nazwisko i numer telefonu komórkowego. Po zakończeniu ustaw znacznik akceptacji Regulaminu oraz Polityki Prywatności.

| <b>Б</b> І S Н               | Home Pr                  | roducts 🖌 Pricing               | Resources 💙                 | Cog in Sign up | <b>⊕</b> |  |
|------------------------------|--------------------------|---------------------------------|-----------------------------|----------------|----------|--|
|                              | SIGN UP                  |                                 |                             |                |          |  |
|                              | Verify your mobile numbe | er and start getting more cu    | stomers.                    |                |          |  |
|                              | First Name               |                                 |                             |                |          |  |
|                              | First Name               |                                 |                             |                |          |  |
|                              | Last Name                |                                 |                             |                |          |  |
|                              | 10 Mahilan               |                                 |                             |                |          |  |
|                              | Prefix Mobile Number     | er                              |                             |                |          |  |
|                              | Yes Langed DIG           | I Transfer and Constitution     | and a state of the data     |                |          |  |
|                              | DISH Privacy Polic       | H Terms and Conditions a<br>Y - | and acknowledge             |                |          |  |
|                              |                          |                                 |                             |                |          |  |
|                              |                          | verny Mobile Number             |                             |                |          |  |
|                              |                          | Have an Account?<br>Sign In     |                             |                |          |  |
|                              |                          |                                 |                             |                |          |  |
|                              |                          |                                 |                             |                |          |  |
|                              |                          |                                 |                             |                |          |  |
|                              |                          |                                 |                             |                |          |  |
|                              |                          |                                 |                             |                |          |  |
| PRODUCT<br>Pricing           | LEGAL<br>Terms of Use    | COMPANY<br>Contact              | GET THE APP<br>DISH for iOS |                |          |  |
| DISH Magazine<br>Corona Help | Data Privacy<br>Imprint  | Blog                            | DISH for Android            |                |          |  |

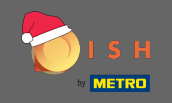

## • Teraz kliknij Zweryfikuj numer telefonu komórkowego.

| 💽 і ѕ н                      | Home Pro                                  | ducts 🛩 Pricing R           | esources 💙                  | (C) Log in Sign | up | <u> </u> |
|------------------------------|-------------------------------------------|-----------------------------|-----------------------------|-----------------|----|----------|
|                              | SIGN UP                                   |                             |                             |                 |    |          |
|                              | Verify your mobile number                 | and start getting more cus  | omers.                      |                 |    |          |
|                              | John                                      |                             |                             |                 |    |          |
|                              | First Name                                |                             |                             |                 |    |          |
|                              | Doe                                       |                             |                             |                 |    |          |
|                              | Last Name                                 |                             |                             |                 |    |          |
|                              | +49 👻                                     | 14                          |                             |                 |    |          |
|                              | Prefix Mobile Number                      |                             |                             |                 |    |          |
|                              | Yes, I accept DISH<br>DISH Privacy Policy | Terms and Conditions ar     | d acknowledge               |                 |    |          |
|                              | v                                         | erify Mobile Number         | ]                           |                 |    |          |
|                              |                                           | Have an Account?<br>Sign In |                             |                 |    |          |
|                              |                                           |                             |                             |                 |    |          |
|                              |                                           |                             |                             |                 |    |          |
|                              |                                           |                             |                             |                 |    |          |
|                              |                                           |                             |                             |                 |    |          |
|                              |                                           |                             |                             |                 |    |          |
| PRODUCT<br>Pricing           | LEGAL<br>Terms of Use                     | COMPANY<br>Contact          | GET THE APP<br>DISH for iOS |                 |    |          |
| DISH Magazine<br>Corona Help | Data Privacy<br>Imprint                   | Blog                        | DISH for Android            |                 |    |          |

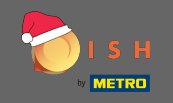

Otrzymasz kod na swój telefon komórkowy. Wpisz go tutaj .

| і з н         | Home                  | Products V Pricing Res             | sources 💙        | Log in Sign up   |  |
|---------------|-----------------------|------------------------------------|------------------|------------------|--|
|               | SIGN UP               | nher and start getting more custo  | imers.           |                  |  |
|               | veniy your mobile nun | iber and start getting more custo  | Jileis.          |                  |  |
|               | 1. You will           | l receive a text message containi  | ng a code.       |                  |  |
|               | 2. Enter th           | ne code here to verify your mobile | e number.        |                  |  |
|               | 3. Wait for confirm   | mation then proceed with setting   | up your account. |                  |  |
|               |                       | Change your mobile number          |                  |                  |  |
|               |                       | 3 Besend Code                      |                  |                  |  |
|               |                       | Resenta Code                       |                  |                  |  |
|               |                       | Next                               |                  |                  |  |
|               |                       | Step back                          |                  |                  |  |
|               |                       |                                    |                  |                  |  |
|               |                       |                                    |                  |                  |  |
|               |                       |                                    |                  |                  |  |
|               |                       |                                    |                  |                  |  |
|               |                       |                                    |                  |                  |  |
|               |                       |                                    |                  |                  |  |
| PRODUCT       | LEGAL                 | COMPANY                            | GET THE APP      | BLOG & COMMUNITY |  |
| Pricing       | Terms of Use          | Contact                            | DISH for iOS     |                  |  |
| DISH Magazine | Data Privacy          | Blog                               | DISH for Android |                  |  |
| Согола неф    | mprint                |                                    |                  |                  |  |
|               |                       | Made with 🎔 in Germany             |                  |                  |  |

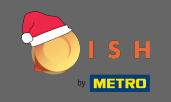

## • Kliknij Dalej, aby kontynuować.

| 🜔 і ѕ н                      | Home                   | Products 🖌 Pricing           | Resources 💙              | (2) Log in Sign up |
|------------------------------|------------------------|------------------------------|--------------------------|--------------------|
|                              | SIGN UP                |                              |                          |                    |
|                              | Verify your mobile nur | nber and start getting more  | e customers.             |                    |
|                              | 1. You wil             | ll receive a text message co | ntaining a code.         |                    |
|                              | 2. Enter ti            | he code here to verify your  | mobile number.           |                    |
|                              | 3. Wait for confir     | mation then proceed with s   | setting up your account. |                    |
|                              |                        | -00.04000000                 |                          |                    |
|                              |                        | Change your mobile numbe     | er                       |                    |
|                              |                        |                              |                          |                    |
|                              |                        | 3 0 2 3                      |                          |                    |
|                              |                        | Resend Code                  |                          |                    |
|                              |                        |                              |                          |                    |
|                              |                        | Next                         |                          |                    |
|                              | l l                    |                              |                          |                    |
|                              |                        | Step back                    |                          |                    |
|                              |                        |                              |                          |                    |
|                              |                        |                              |                          |                    |
|                              |                        |                              |                          |                    |
|                              |                        |                              |                          |                    |
|                              |                        |                              |                          |                    |
|                              |                        |                              |                          |                    |
| PRODUCT                      | LEGAL                  | COMPANY                      | GET THE APP              | BLOG & COMMUNITY   |
| Pricing                      | Terms of Use           | Contact                      | DISH for iOS             |                    |
| DISH Magazine<br>Corona Help | Imprint                | вюд                          | DISH TOT ANOTOIO         |                    |
|                              |                        |                              |                          |                    |
|                              |                        | Made with 🎔 in German        | ıy                       |                    |

#### DISH - Jak założyć konto DISH

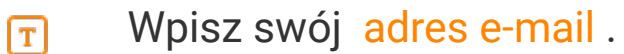

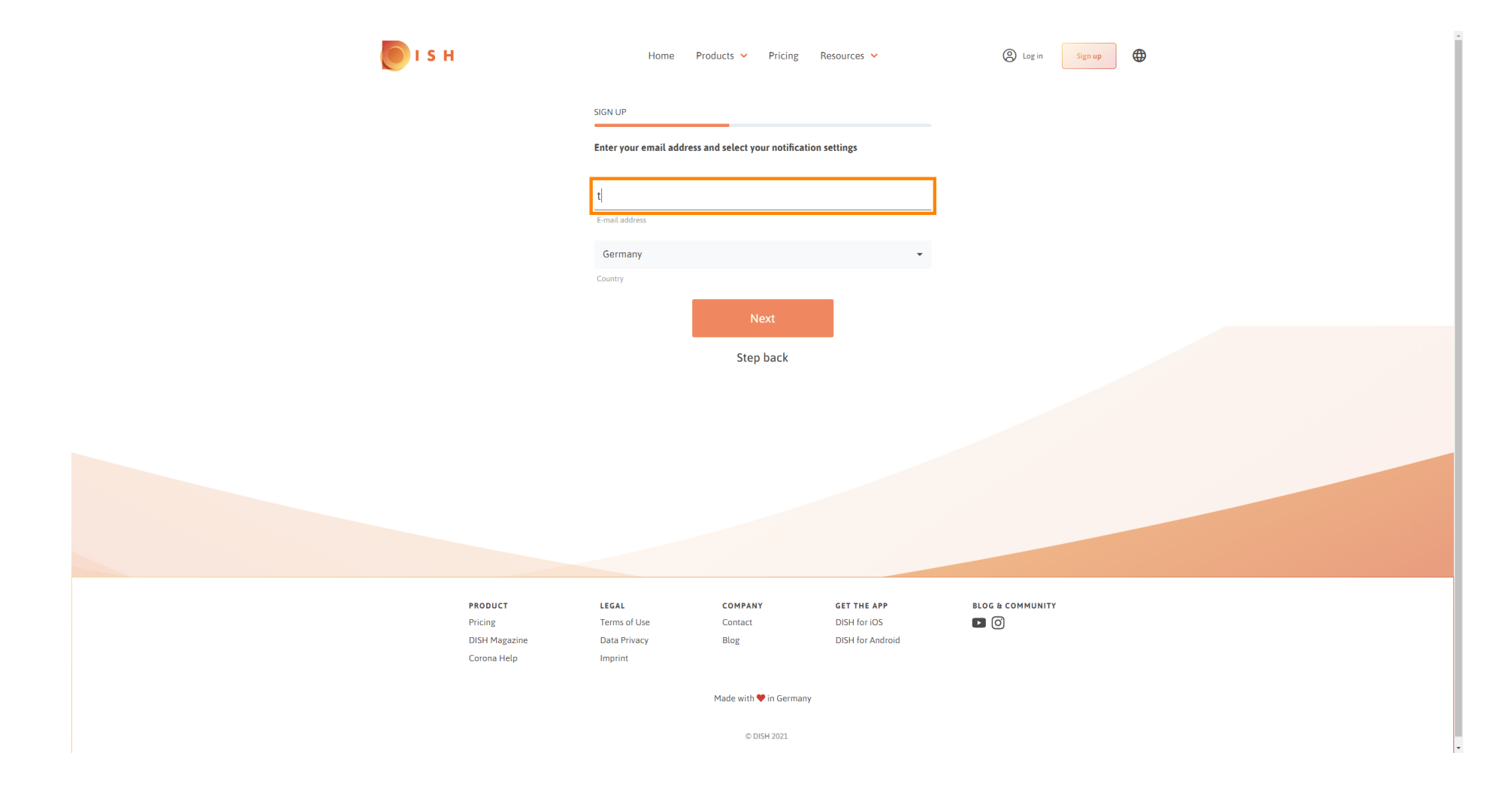

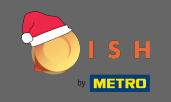

## • Kliknij obok , aby kontynuować.

| о і я н                 | Home                  | Products 🖌 Pricing             | Resources 💙                 | (2) Log in Sign up |
|-------------------------|-----------------------|--------------------------------|-----------------------------|--------------------|
|                         | SIGN UP               |                                |                             |                    |
|                         | Enter your email ad   | dress and select your notifica | tion settings               |                    |
|                         | 1000                  |                                |                             | _                  |
|                         | E-mail address        |                                |                             |                    |
|                         | Country               |                                | ·                           |                    |
|                         |                       | Next                           |                             |                    |
|                         |                       | Step back                      |                             |                    |
|                         |                       |                                |                             |                    |
|                         |                       |                                |                             |                    |
|                         |                       |                                |                             |                    |
|                         |                       |                                |                             |                    |
|                         |                       |                                |                             |                    |
|                         |                       |                                |                             |                    |
| PRODUCT<br>Pricing      | LEGAL<br>Terms of Use | COMPANY<br>Contact             | GET THE APP<br>DISH for iOS |                    |
| DISH Maga<br>Corona Hei | zine Data Privacy     | Blog                           | DISH for Android            |                    |
|                         | . •                   | Made with 🖤 in German          | N/                          |                    |
|                         |                       |                                | 7                           |                    |
|                         |                       | © DISH 2021                    |                             |                    |

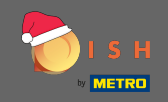

T Wpisz hasło, które będzie używane.

| <b>о</b> і s н                      | Home P                                            | Products 💙 Pricing                 | Resources 👻                                     | O Log in Sign up |
|-------------------------------------|---------------------------------------------------|------------------------------------|-------------------------------------------------|------------------|
|                                     | SIGN UP                                           |                                    |                                                 |                  |
|                                     | Please enter a password should be at least 8 char | you would like to use with acters. | your account. Password                          |                  |
|                                     | Password                                          |                                    | ۲                                               |                  |
|                                     | Password<br>Confirm password                      |                                    | ۲                                               |                  |
|                                     | Confirm password                                  |                                    |                                                 |                  |
|                                     |                                                   | Next<br>Step back                  |                                                 |                  |
|                                     |                                                   |                                    |                                                 |                  |
|                                     |                                                   |                                    |                                                 |                  |
|                                     |                                                   |                                    |                                                 |                  |
|                                     |                                                   |                                    |                                                 |                  |
|                                     |                                                   |                                    |                                                 |                  |
| PRODUCT<br>Pricing<br>DISH Magazine | LEGAL<br>Terms of Use<br>Data Privacy             | COMPANY<br>Contact<br>Blog         | GET THE APP<br>DISH for iOS<br>DISH for Android |                  |
| Corona Help                         | Imprint                                           |                                    |                                                 |                  |
|                                     |                                                   | Made with 🎔 in Germany             |                                                 |                  |

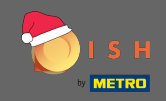

**T** Potwierdź hasło , wpisując je ponownie.

| о і з н                      | Home Pr                                              | roducts 🖌 Pricing                       | Resources 💙                 | O Log in Sign up | • |
|------------------------------|------------------------------------------------------|-----------------------------------------|-----------------------------|------------------|---|
|                              | SIGN UP                                              |                                         |                             |                  |   |
|                              | Please enter a password y should be at least 8 chara | you would like to use with y<br>acters. | our account. Password       |                  |   |
|                              | ••••                                                 |                                         | ٢                           |                  |   |
|                              | Password<br>Confirm password                         |                                         | ٥                           |                  |   |
|                              | Confirm password                                     |                                         |                             |                  |   |
|                              |                                                      | Next                                    |                             |                  |   |
|                              |                                                      | Step back                               |                             |                  |   |
|                              |                                                      |                                         |                             |                  |   |
|                              |                                                      |                                         |                             |                  |   |
|                              |                                                      |                                         |                             |                  |   |
|                              |                                                      |                                         |                             |                  |   |
|                              |                                                      |                                         |                             |                  |   |
| PRODUCT<br>Pricing           | LEGAL<br>Terms of Use                                | COMPANY<br>Contact                      | GET THE APP<br>DISH for iOS | BLOG & COMMUNITY |   |
| DISH Magazine<br>Corona Help | Data Privacy<br>Imprint                              | Blog                                    | DISH for Android            | <u> </u>         |   |
|                              |                                                      | Made with 🎔 in Germany                  |                             |                  |   |
|                              |                                                      | © DISH 2021                             |                             |                  |   |

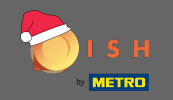

#### Postępować klikając obok .

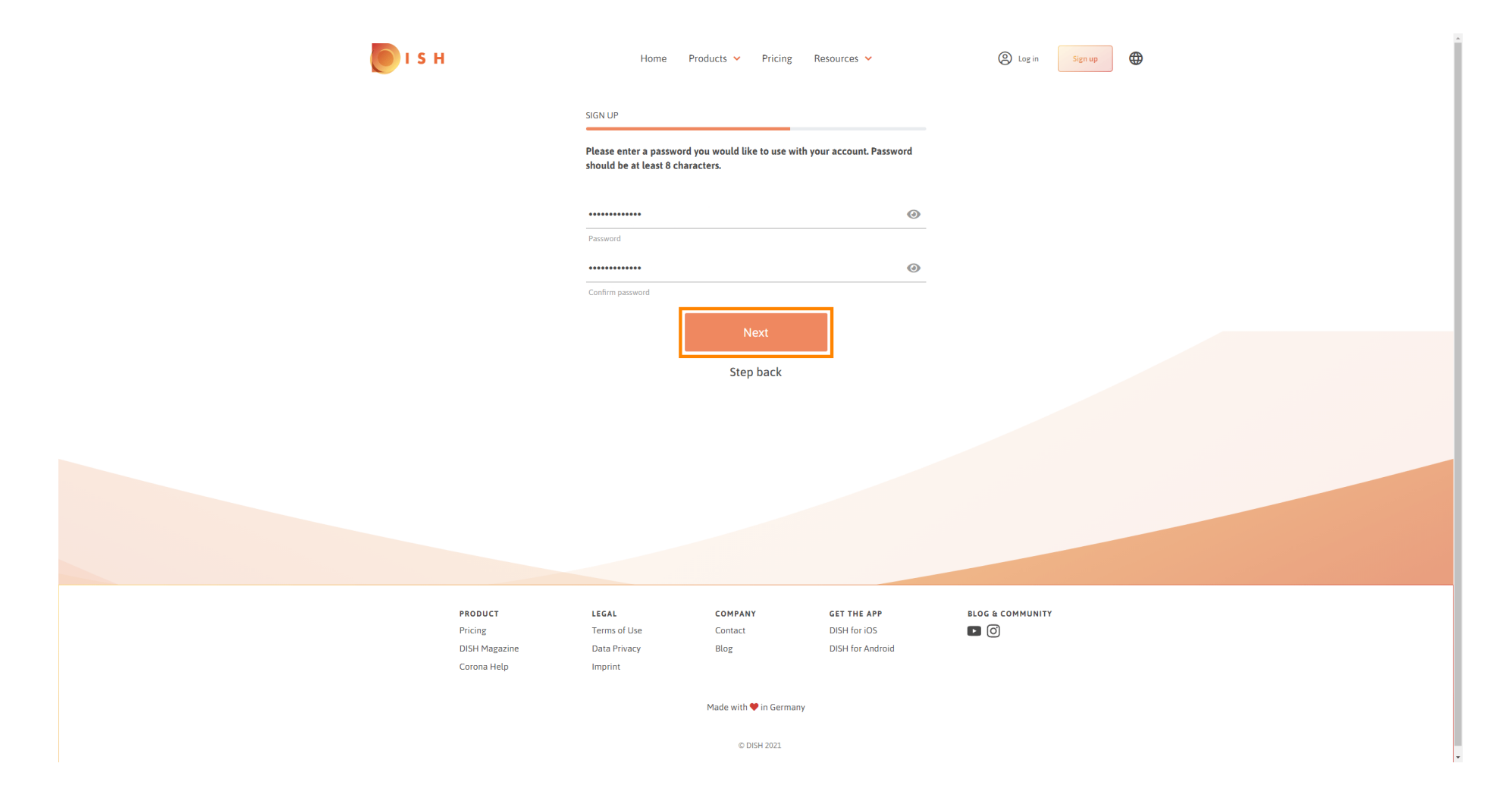

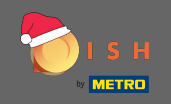

Wybierz, czy jesteś właścicielem/zarządzasz zakładem, pracujesz w nim, czy też jedno i drugie, wybierając go.

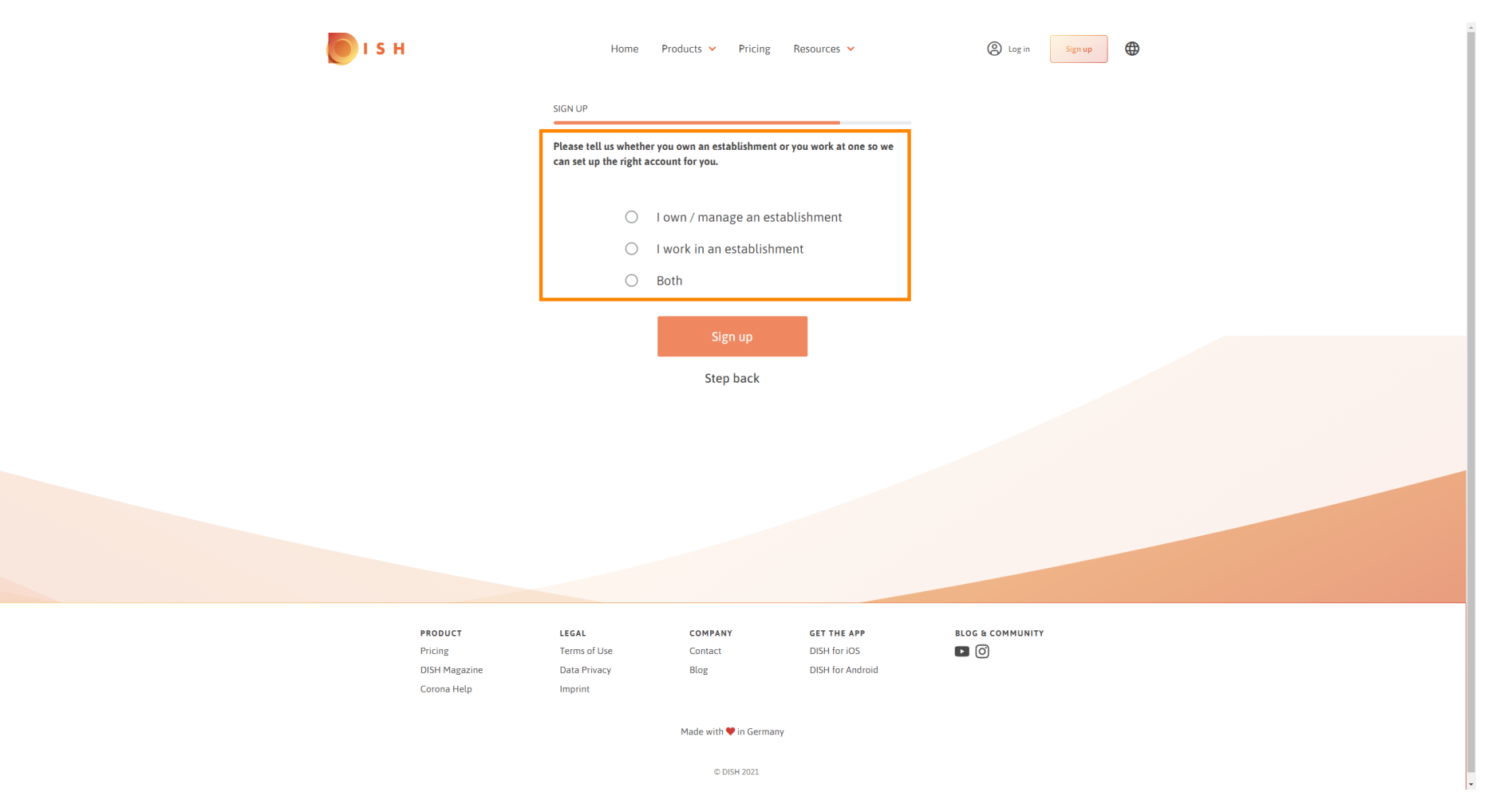

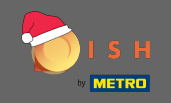

• Kliknij Zarejestruj się, aby zakończyć proces rejestracji.

| <b>П</b> І S Н | Home                                         | Products 🖌 Pricing                                 | Resources 💙              | A Log in Sign up | <b>₽</b> |
|----------------|----------------------------------------------|----------------------------------------------------|--------------------------|------------------|----------|
|                | SIGN UP                                      |                                                    |                          |                  |          |
|                | Please tell us wheth<br>can set up the right | her you own an establishment<br>t account for you. | or you work at one so we |                  |          |
|                | ۲                                            | l own / manage an est                              | tablishment              |                  |          |
|                | 0                                            | I work in an establishr                            | ment                     |                  |          |
|                | 0                                            | Both                                               |                          |                  |          |
|                |                                              | Sign up                                            |                          |                  |          |
|                |                                              |                                                    |                          |                  |          |
|                |                                              | Step back                                          |                          |                  |          |
|                |                                              |                                                    |                          |                  |          |
|                |                                              |                                                    |                          |                  |          |
|                |                                              |                                                    |                          |                  |          |
|                |                                              |                                                    |                          |                  |          |
|                |                                              |                                                    |                          |                  |          |
|                |                                              |                                                    |                          |                  |          |
| PRODUCT        | LEGAL<br>Terms of Lise                       | COMPANY                                            | GET THE APP              |                  |          |
| DISH Magazine  | Data Privacy                                 | Blog                                               | DISH for Android         |                  |          |
| Corona Help    | Imprint                                      |                                                    |                          |                  |          |
|                |                                              | Made with 🎔 in German                              | ту                       |                  |          |
|                |                                              | © DISH 2021                                        |                          |                  |          |

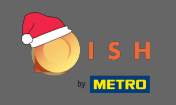

Teraz, po pomyślnym założeniu konta, musisz dodać zakład do konta. W tym celu kliknij Dodaj zakład. Uwaga: zakład można również dodać później.

| о і я н |               | Home Prod             | ucts 🌱 Pricing Re      | esources 👻        | John Doe (2)     |
|---------|---------------|-----------------------|------------------------|-------------------|------------------|
|         | S             | IGN UP                |                        |                   |                  |
|         |               | 6.                    | ngratulations          |                   |                  |
|         |               | LO<br>Your Dish accou | Ingratulations         | )<br>Illy created |                  |
|         |               | Now you can add you   | ir establishment and o | choose your plan. |                  |
|         |               |                       |                        |                   |                  |
|         |               |                       |                        |                   |                  |
|         |               |                       |                        | 1                 |                  |
|         |               |                       | Add Establishment      |                   |                  |
|         |               |                       | Not now                |                   |                  |
|         |               |                       |                        |                   |                  |
|         |               |                       |                        |                   |                  |
|         |               |                       |                        |                   |                  |
|         |               |                       |                        |                   |                  |
|         |               |                       |                        |                   |                  |
|         | PRODUCT       | LEGAL                 | COMPANY                | GET THE APP       | BLOG & COMMUNITY |
|         | Pricing       | Terms of Use          | Contact                | DISH for iOS      |                  |
|         | DISH Magazine | Data Privacy          | RIOG                   | DISH for Android  |                  |

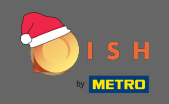

## • Wpisz nazwę, typ i kraj swojej placówki.

| 🖲 і з н                       | Home Products 🗸                 | Pricing Resources 🗸 | John Doe 🙁 🔀   |  |
|-------------------------------|---------------------------------|---------------------|----------------|--|
| ESTABLISHMENT SELECTED: Nothi | ng selected                     |                     | M ETABLISHMENT |  |
|                               | CREATE ESTABLISHMENT            |                     |                |  |
|                               | Add your establishment details. |                     |                |  |
|                               | Enter Establishment Name        |                     |                |  |
|                               | Establishment Name              |                     |                |  |
|                               | Enter Establishment Type        | ~                   |                |  |
|                               | Select Country                  | ~                   |                |  |
|                               | Country                         |                     |                |  |
|                               | Nex                             | xt                  |                |  |
|                               |                                 |                     |                |  |
|                               |                                 |                     |                |  |
|                               |                                 |                     |                |  |
|                               |                                 |                     |                |  |
| PRODUCT                       | LEGAL COMPANY                   | GET THE APP         |                |  |
| Pricing<br>DISH Magazine      | Data Privacy Blog               | DISH for Android    |                |  |
| Corona Help                   | Imprint                         |                     |                |  |
|                               | Made with 🎔                     | in Germany          |                |  |
|                               | © DISH                          | 1 2021              |                |  |

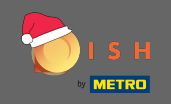

Przejdź do kolejnego kroku klikając na następny.

| <b>Б</b> ізн                            | Home                                  | Products 🖌 🛛       | Pricing Resources 🗸         |    | John Doe 🙁 🌐     |  |
|-----------------------------------------|---------------------------------------|--------------------|-----------------------------|----|------------------|--|
| ESTABLISHMENT SELECTED Nothing selected |                                       | •                  |                             |    | MY ESTABLISHMENT |  |
|                                         | CREATE ESTABLISHMEN                   | IT                 |                             |    |                  |  |
|                                         | Add your establishme                  | ent details.       |                             |    |                  |  |
|                                         |                                       |                    |                             |    |                  |  |
|                                         | John's Business<br>Establishment Name |                    |                             |    |                  |  |
|                                         | Bar / Pub                             |                    |                             | •  |                  |  |
|                                         | Establishment Type                    |                    |                             |    |                  |  |
|                                         | Germany                               |                    |                             | •  |                  |  |
|                                         | Country                               | Nex                | t                           |    |                  |  |
|                                         |                                       |                    |                             |    |                  |  |
|                                         |                                       |                    |                             |    |                  |  |
|                                         |                                       |                    |                             |    |                  |  |
|                                         |                                       |                    |                             |    |                  |  |
| PRODUCT<br>Pricing                      | LEGAL<br>Terms of Use                 | COMPANY<br>Contact | GET THE APP<br>DISH for iOS | BL | G & COMMUNITY    |  |
| DISH Magazine                           | Data Privacy                          | Blog               | DISH for Androi             | d  |                  |  |
| Corona Help                             | Imprint                               |                    |                             |    |                  |  |
|                                         |                                       | Made with 🎔 i      | n Germany                   |    |                  |  |
|                                         |                                       | © DISH             | 2021                        |    |                  |  |

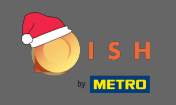

Wpisz następnie nazwę i adres swojej firmy w wyznaczonym polu tekstowym dodaj numer VAT, jeśli taki posiadasz. Uwaga: Numer VAT może być opcjonalny w zależności od kraju, w którym się znajdujesz.

| <b>о</b> і s н                                     | Home Products 💙 Pricing Resources 💙                              | John Doe 🔕 🤀     |
|----------------------------------------------------|------------------------------------------------------------------|------------------|
| ESTABLISHMENT SELECTED.<br>0 ACTIVE ESTABLISHMENTS | d 🔹 🔛 😳 MY SUBSCRIPTIONS 🖓 MY TEAM                               | MY ESTABLISHMENT |
|                                                    | CREATE ESTABLISHMENT                                             |                  |
|                                                    | Add your company details.                                        |                  |
|                                                    | Company Details                                                  |                  |
|                                                    | Please tell us more about the company running the establishment. |                  |
|                                                    | Where do the bills go?                                           |                  |
|                                                    | Enter Company Name                                               |                  |
|                                                    | Company Name                                                     |                  |
|                                                    | Enter Company Address 1 Address 1                                |                  |
|                                                    | Enter Company Address 2                                          |                  |
|                                                    | Address 2 (optional)                                             |                  |
|                                                    | Enter Postal Code Enter Company City                             |                  |
|                                                    | Postal Code City                                                 |                  |
|                                                    | Germany<br>Country                                               |                  |
|                                                    | DE VAT Number (Optional)                                         |                  |
|                                                    | VAT Number (Optional)                                            |                  |
|                                                    | Next                                                             |                  |
|                                                    |                                                                  |                  |

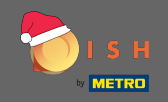

# • Kliknij obok aby kontynuować.

| 🖲 і ѕ н                                          | Home                    | Products 🖌             | Pricing Resources 💙                   | John Doe | e 🙁 |
|--------------------------------------------------|-------------------------|------------------------|---------------------------------------|----------|-----|
| ESTABUSHMENT SELECTED.<br>Victoria Consumeration |                         | •                      |                                       |          |     |
|                                                  |                         |                        |                                       |          |     |
|                                                  | CREATE ESTABLISHMEN     | NT                     | _                                     |          |     |
|                                                  | Add your company d      | etails.                |                                       |          |     |
|                                                  |                         | Compar                 | ny Details                            |          |     |
|                                                  | Please tell             | us more abou<br>establ | t the company running the<br>ishment. |          |     |
|                                                  |                         | Where do               | the bills go?                         |          |     |
|                                                  | John's Pub              |                        |                                       |          |     |
|                                                  | Company Name            |                        |                                       |          |     |
|                                                  | Teststreet 12           |                        |                                       |          |     |
|                                                  | Address 1               |                        |                                       |          |     |
|                                                  | Enter Company Address 2 |                        |                                       |          |     |
|                                                  | Address 2 (optional)    |                        |                                       |          |     |
|                                                  | 14123                   | Berlin                 |                                       |          |     |
|                                                  | Postal Code             | City                   |                                       |          |     |
|                                                  | Germany                 |                        |                                       |          |     |
|                                                  | country                 |                        |                                       |          |     |
|                                                  | DE VAT Number           |                        |                                       |          |     |
|                                                  | An Hamper (Optional)    | N                      | lext                                  |          |     |

.

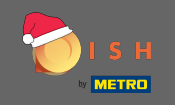

• W ostatnim kroku wpisz adres swojej placówki. Jeśli jest taki sam jak adres Twojej firmy, możesz zakończyć proces bezpośrednio, klikając Dodaj zakład .

| 💽 і ѕ н                                                           | Home Products - Pricing Resources - John Doe 🙆 🤀 |
|-------------------------------------------------------------------|--------------------------------------------------|
| ESTABLISHMENT SELECTED.<br>0.XCTVFESTABLISHEDTS. Nothing selected |                                                  |
|                                                                   | CREATE ESTABLISHMENT                             |
|                                                                   | Add your establishment address.                  |
|                                                                   | John's Business                                  |
|                                                                   | Same as company Teststreet 12                    |
|                                                                   | Address line 1                                   |
|                                                                   | Address line 2 (optional)                        |
|                                                                   | 14123 Berlin                                     |
|                                                                   | Postal Code City                                 |
|                                                                   | Country                                          |
|                                                                   | Add Establishment                                |
|                                                                   | Step back                                        |
|                                                                   |                                                  |
|                                                                   |                                                  |
|                                                                   |                                                  |